Following are the steps to change the Wireless password and/or Network name:

\*Note: For best results, if possible connect device directly to the router via Ethernet cable.

### Step 1: Access the modem

Open a browser, and navigate to 192.168.100.1, A prompt for a username and password will appear. By default, the username is 'admin' and the password is located on the label underneath the device.

### **Step 2: Access Wireless settings**

Once logged in, click on 'Wireless' on the top option bar.

| latus        | Basic      | Advanced                         | Parental Control          | VPN               | Wireless                  | US      |
|--------------|------------|----------------------------------|---------------------------|-------------------|---------------------------|---------|
| e "Prim      | ary Networ | k" on the lef                    | ft menu                   |                   |                           |         |
| Radio        | 802.11     | rimary Network                   |                           |                   |                           |         |
| www.Maduumdr | This page  | allows configuration (           | of the Primary Wireless N | etwork and it     | s security settings.      |         |
| ar y Network |            |                                  |                           |                   |                           |         |
| st Network   | l i        | Primary Network Enal             | bled 🔻                    |                   | Automatic Security Config | uration |
| dwamand      | Netw       | ork Name (SSID) <mark>Sma</mark> | rtRG                      |                   | Disabled 🔻                |         |
| uvanceu      | 5          | Closed Network Disa              | bled 🔻                    |                   |                           |         |
| ss Control   |            | Mode Required Non                | e <b>v</b>                |                   |                           |         |
|              |            | AP Isolate Disa                  | bled 🔻                    |                   |                           |         |
| WMM          |            | WPA Disa                         | bled T                    |                   |                           |         |
|              |            | WPA-PSK Disa                     | bled 🔻                    |                   |                           |         |
| ridging      |            | WPA2 Disa                        | bled T                    |                   |                           |         |
| Media        | 6          | WPA2-PSK Enal                    | bled 🔻                    |                   |                           |         |
|              | WPA/V      | WPA2 Encryption AES              | T                         |                   |                           |         |
|              | WPA        | Pre-Shared Key curr              | entpassword               | 🗷 Show Key        |                           |         |
|              |            | RADIUS Server 0.0.               | 0.0                       |                   |                           |         |
|              |            | RADIUS Port 1812                 | 8                         |                   |                           |         |
|              |            | RADIUS Key                       |                           |                   |                           |         |
|              | Group Key  | Rotation Interval                |                           |                   |                           |         |
|              | WPA/WPA2   | Re-auth Interval 3600            | ų l                       |                   |                           |         |
|              |            | WED Encomption                   | ibled V                   |                   |                           |         |
|              |            | Network Key 1                    |                           |                   |                           |         |
|              |            | Network Key 2                    |                           |                   |                           |         |
|              |            | Notwork Koy 2                    |                           |                   |                           |         |
|              |            | Notwork Koy 4                    |                           |                   |                           |         |
|              |            | ont Notwork Koy 1                | 1                         |                   |                           |         |
|              | Curr       | DassDhrase                       | Good                      | arata W/ED Kove   |                           |         |
|              |            | rassriiiase                      | Gen                       | stard sette itegs |                           |         |

# Step 3: Show the key

To show the current 'Wireless password', check the 'Show Key' box to reveal the current Pre-Shared Key.

To change, enter in a new password and click 'Apply' at the bottom of the page.

# **Optional: Change the "Network Name" or SSID**

To change the current "Network Name" also known as the 'SSID'. Erase the current name and enter a new one in the "Network Name (SSID)" field. Click 'Apply' to make changes and connect using the new network name.

#### To connect/re-connect to the WiFi network:

Your device's operating system will vary on how specifically to scan for networks. To begin, scan for wireless networks, Your wireless network should be listed as an option, upon choosing the network your device may ask you for a password. Enter the password/key for the wireless router and connect.